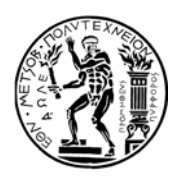

# **ΕΘΝΙΚΟ ΜΕΤΣΟΒΙΟ ΠΟΛΥΤΕΧΝΕΙΟ** κεντρο δικτύων - κέδ

Ηρώων Πολυτεχνείου 9, Ζωγράφου, 157 80 Αθήνα, Τηλ.: 210.7721865, Fax: 210.7721866 E-mail: nmc@ntua.gr, URL: http://www.noc.ntua.gr

### Οδηγίες αλλαγής ρυθμίσεων για το Mozilla Thunderbird

Ακολουθούν συνοπτικές οδηγίες για τις αλλαγές στις ρυθμίσεις του Mozilla Thunderbird που απαιτούνται για την ομαλή λειτουργία του λογαριασμού σας μετά την αλλαγή του εξυπηρετητή εξερχόμενης αλληλογραφίας / outgoing SMTP server (βλ. http://www.noc.ntua.gr/mail.ntua.gr-setup ).

#### BHMA 1

Από το μενού επιλέγετε Tools → Account Settings. Εάν έχετε περισσότερους από ένα λογαριασμούς επιλέγετε τη θυρίδα σας στο mail.ntua.gr.

| Account Settings                                                                                                    | X                                                                                                    |
|----------------------------------------------------------------------------------------------------|----------------------------------------------------------------------------------------------------|
| <ul> <li>giorgos@mail.ntua.gr</li> <li>Server Settings</li> <li>Copies &amp; Folders</li> <li>Composition &amp; Addressing</li> <li>Disk Space</li> <li>Junk Settings</li> <li>Return Receipts</li> <li>Security</li> <li>Local Folders</li> <li>Disk Space</li> <li>Junk Settings</li> <li>Outgoing Server (SMTP)</li> </ul> | Account Settings - <giorgos@mail.ntua.gr< td="">         Account Name:       giorgos@mail.ntua.gr         Default Identity         Each account has an identity, which is the information that other people see when they read your messages.         Your Name:       Giorgos Papadopoulos         Email Address:       giorgos@mail.ntua.gr         Reply-to Addregs:      </giorgos@mail.ntua.gr<> |
| <u>A</u> dd Account<br>Set as De <u>f</u> ault                                                                                                    | Manage Identities                                                                                                    |
| Remove Account                                                                                                    | OK Cancel                                                                                                    |

## BHMA 2

Ακολούθως, στην κάρτα **Outgoing Server (SMTP)** επιλέγετε τη γραμμή που αφορά το mail.ntua.gr και πατάτε **Edit**. Στο νέο παράθυρο που εμφανίζεται κάνετε τις ακόλουθες αλλαγές:

- 1. ορίζετε ως Server Name το smtp.ntua.gr.
- 2. ενεργοποιείτε την επιλογή Use name and password.
- 3. ενεργοποιείτε την επιλογή TLS στο Use secure connection.

| Account Settings                                                                                    | ×                                                                                                    |
|----------------------------------------------------------------------------------------------------|----------------------------------------------------------------------------------------------------|
| giorgos@mail.ntua.gr     Server Settings                                                            | Outgoing Server (SMTP) Settings                                                                                                    |
| -Copies & Folders<br>-Composition & Addressing<br>-Disk Space<br>-Junk Settings<br>-Return Receipts | Although you can specify more than one outgoing server (SMTP), this is only recommended for advanced users. Setting up multiple SMTP servers can cause errors when sending messages. |
|                                                                                                    | giorgos@mail.ntua.gr - smtp.ntua.gr (Default)                                                                                                    |
| Security S.                                                                                         | MTP Server                                                                                                    |
| -Disk Space<br>Junk Settings                                                                        | C Settings Set Default                                                                                                    |
| Outgoing Server (SMTP)                                                                              | Server Name: smtp.ntua.gr                                                                                                    |
| Add Account                                                                                         | Port: 25 Default: 25                                                                                                    |
| Set as De <u>f</u> ault                                                                             | Security and Authentication                                                                                                    |
| <u>R</u> emove Account                                                                              | User Name: giorgos                                                                                                    |
|                                                                                                    | Use secure connection:<br><u>No</u> TLS, if <u>a</u> vailable <u>SSL</u>                                                                                                    |
|                                                                                                    | OK Cancel                                                                                                    |

## внма 3

Η υπηρεσία Ηλεκτρονικού Ταχυδρομείου χρησιμοποιεί ψηφιακά πιστοποιητικά για την κρυπτογράφηση των συνδέσεων μεταξύ του προσωπικού σας υπολογιστή και των εξυπηρετητών της υπηρεσίας. Με τον τρόπο αυτό διασφαλίζεται η ασφάλεια και το απόρρητο της επικοινωνίας. Τα πιστοποιητικά εκδίδονται από την επίσημη Αρχή Πιστοποίησης του ΕΜΠ (ca.ntua.gr).

Εάν δεν έχετε εγκαταστήσει ήδη στο σύστημά σας τα πιστοποιητικά της Αρχής Πιστοποίησης θα πρέπει να προχωρήσετε στην εγκατάστασή τους για να αποφύγετε τυχόν προειδοποιητικά μηνύματα μη αναγνώρισης των πιστοποιητικών που εκδίδει.

Αναλυτικές οδηγίες για τη διαδικασία εγκατάστασης των πιστοποιητικών της Αρχής Πιστοποίησης του ΕΜΠ θα βρείτε στη σελίδα <u>http://www.ntua.gr/certificates</u>:

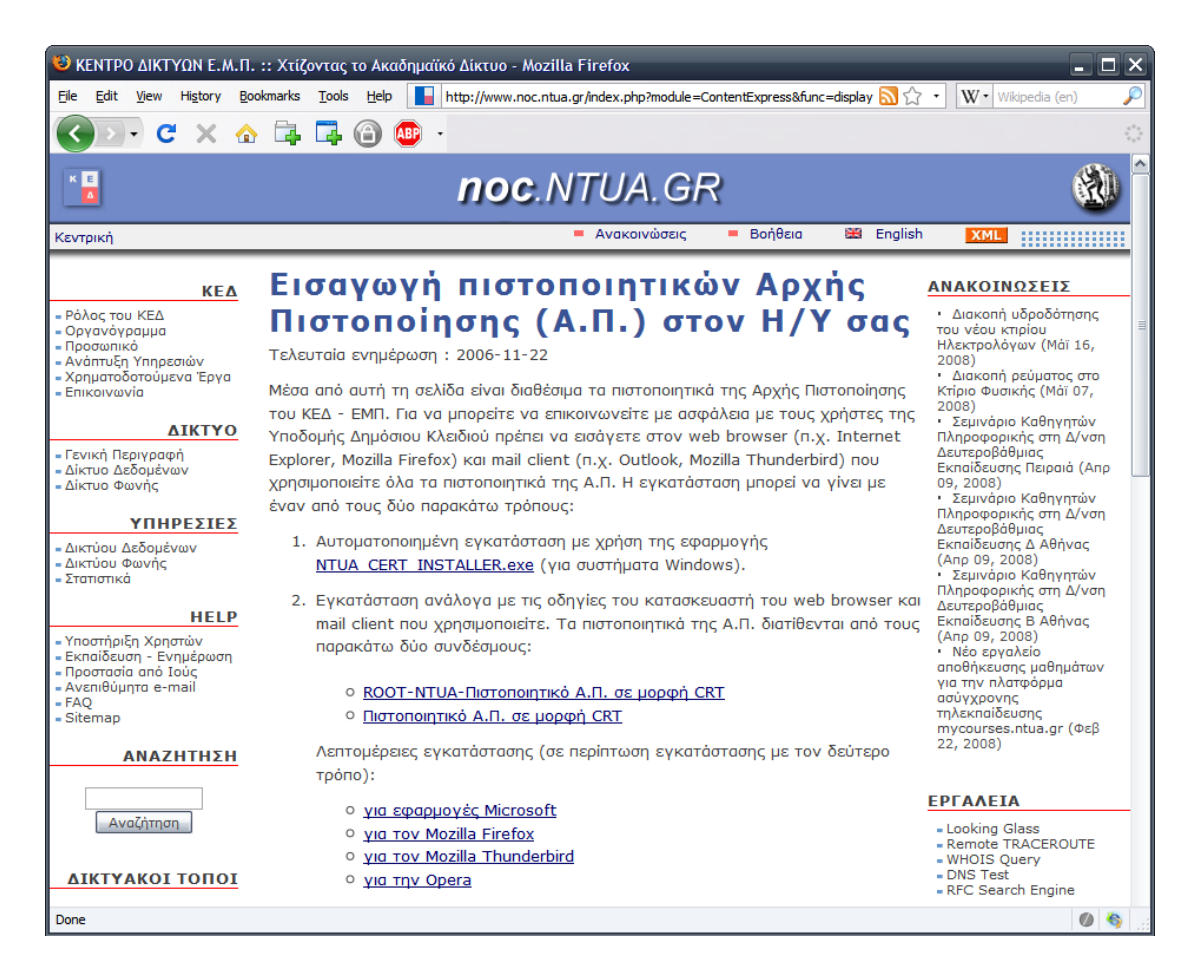

#### ΠΛΗΡΟΦΟΡΙΕΣ – ΥΠΟΣΤΗΡΙΞΗ ΧΡΗΣΤΩΝ

Για περισσότερες πληροφορίες ή βοήθεια μπορείτε να απευθύνεστε στην υπηρεσία Τεχνικής Υποστήριξης (helpdesk) του Κέντρου Δικτύων, το οποίο λειτουργεί από Δευτέρα έως Παρασκευή (9:00 πμ - 21:00 μμ) μέσω τηλέφωνου στο **210 772 1861**, μέσω ηλεκτρονικού ταχυδρομείου στη διεύθυνση <u>help-data@noc.ntua.gr</u> ή από κοντά στα γραφεία του Κέντρου Δικτύων.